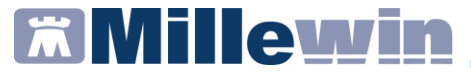

# MANUALE

Autenticazione a 2 fattori per la ricetta dematerializzata Fascia C

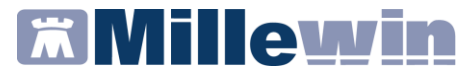

# DATI PRODUTTORE

Via Di Collodi, 6/C 50141 Firenze www.millewin.it

### COME CONTATTARE MILLENNIUM

#### ASSISTENZA TECNICA

- 800 949502 da rete fissa 055 459 0530 da rete mobile
- E Fax: 055 4554.420
- assistenza.millennium@dedalus.eu

#### UFFICIO COMMERCIALE

- 🖀 800 949502 da rete fissa 055 459 0530 da rete mobile
- E Fax: 055 4554.420
- ☑ commerciale.millennium@dedalus.eu

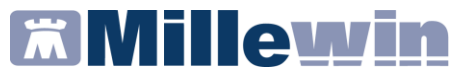

# Sommario

| AUTENTICAZIONE A 2 FATTORI PER LA RICETTA<br>DEMATERIALIZZATA FASCIA C (ricetta bianca non a carico SSN) 4 | ł |
|----------------------------------------------------------------------------------------------------|---|
| CERTIFICAZIONE DELLA MAIL SUL PORTALE WEB SISTEMATS5                                                       | 5 |
| INSERIMENTO ID-SESSIONE IN MILLEWIN                                                                        | ζ |

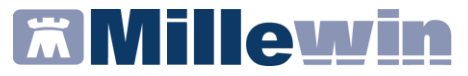

# AUTENTICAZIONE A 2 FATTORI PER LA RICETTA DEMATERIALIZZATA FASCIA C (ricetta bianca non a carico SSN)

Il MEF ha introdotto la nuova modalità di autenticazione a due fattori per la gestione (invio/cancellazione/visualizzazione dell'erogato) della ricetta dematerializzata della Fascia C (ricetta bianca non a carico del SSN); la modalità è obbligatoria nell'ambito del DM 08/06/2023.

Alle credenziali di accesso al Sistema TS già in uso, composte da identificativo utente, password e pincode, il MEF ha aggiunto un secondo fattore di autenticazione. Il nuovo fattore di autenticazione viene definito come ID-SESSIONE, costituito da un identificativo alfanumerico di 36 caratteri, generato dal SistemaTS, valido dal momento della richiesta per almeno 8 ore.

# **Millewin**

# Autenticazione a 2 fattori – Ricetta dematerializzata fascia C

# **CERTIFICAZIONE DELLA MAIL SUL PORTALE WEB SISTEMATS**

Per ottemperare a quanto previsto dal MEF, nell'ambito dell'autenticazione a due fattori della ricetta bianca dematerializzata, il MMG deve necessariamente certificare la propria email.

| 😮 Sistema Tessera Sanitaria                                                                                                    | Contraction (C.C.)                                                                                                    |
|----------------------------------------------------------------------------------------------------|----------------------------------------------------------------------------------------------------|
| nen i Hanta Ti V. (Jhalte. Tarater V.                                                                                                    | a beatened a                                                                                                    |
| For gli constitutione del populazione soli per disconte 12 preside, formazio a presidentegal, e particulazione del per 40/2022 in montesi di accessi 10/13 e CC, che manuele all'una sessibili di accessi del per 40/2022 in montesi di accessi 10/13 e CC. In manuele all'una preside per cancel andi accessi bili di accessi di accessi accessi andi accessi per cancel andi accessi bili di accessi dalla per cancel andi accessi di accessi dalla per cancel andi accessi della per cancel andi accessi di accessi dalla per cancel accessi accessi dalla per cancel andi accessi dalla per cancel accessi accessi dalla per cancel accessi accessi dalla per cancel accessi della per cancel accessi accessi dalla per cancel accessi accessi dalla per cancel accessi accessi accessi dalla per cancel accessi accessi dalla per cancel accessi accessi accessi dalla per cancel accessi accessi access | error of <b>BANKLYREE</b> , per periods of rangest fields of economy, new<br>interaction control Care, and include a A.A. a <b>See Select</b> (party<br>control being a discussion of control and the second beauty of the<br>A second beauty of a control beauty (party of the second beauty) of<br>the second beauty of the second beauty (party of the second beauty) of<br>the second beauty of the second beauty (party of the second beauty) of<br>the second beauty of the second beauty (party of the second beauty) of the<br>second beauty of the second beauty (party of the second beauty) of the<br>second beauty of the second beauty (party of the second beauty) |
| Area riservata Operatori                                                                                                    |                                                                                                    |
|                                                                                                    | spzd                                                                                                    |
|                                                                                                    | s texts Digital                                                                                                    |
| * Aust and provided                                                                                                    |                                                                                                    |
|                                                                                                    |                                                                                                    |
| Cala di carette Elettorea                                                                                                    | R. Construct                                                                                                    |
| () Delaran CE                                                                                                    | and the second second                                                                                                    |
|                                                                                                    |                                                                                                    |

Eseguito l'accesso al portale <u>www.sistemats.it</u> con una delle modalità di identità digitale sopra indicate, selezionare la voce di menu "Sicurezza".

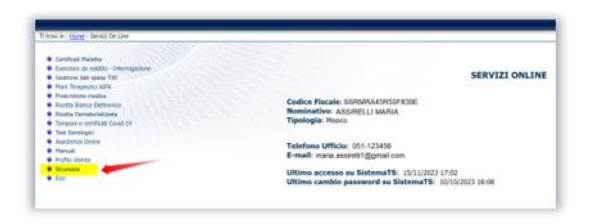

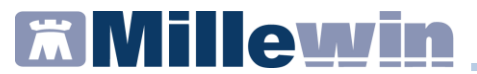

Registrare l'e-mail tramite la funzione Certifica mail

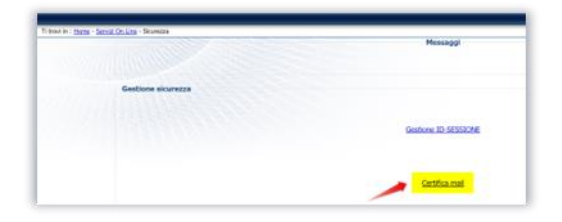

Inserire l'indirizzo di posta elettronica che si vuole certificare

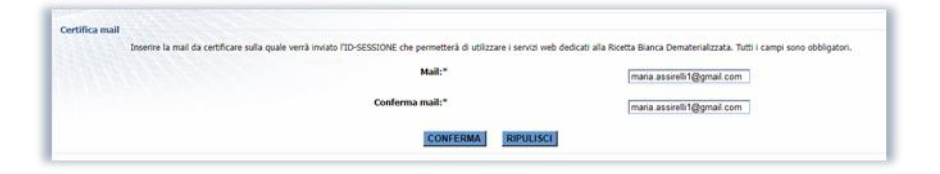

N.B.: L'indirizzo e-mail sarà certificato solo dopo la verifica del Codice validazione ricevuto sulla stessa (di seguito esempio di mail ricevuta)

| SistemaTS - Validazione indirizzo mail 🔉 Posta in arriva x                                                                                                    |
|----------------------------------------------------------------------------------------------------|
| noreply.sts-a2f@sogei.it<br>a me ≠                                                                                                    |
| Gentilissimo/a,                                                                                                    |
| abbiamo ricevuto una sua richiesta di certificazione di indirizzo mail.<br>Inserisca nell'apposita schermata dell'applicazione il seguente codice a sei cifre in modo da poter certificare la sua mail. |
| Codice validazione: 138470                                                                                                    |
| Questo codice annulla i codici precedenti.                                                                                                    |
| Cordiali saluti.<br>Sistema TS                                                                                                    |
| ( • Rispondi ) ( • Inoltra                                                                                                    |

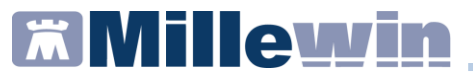

Inserire il codice di validazione ricevuto, nell'apposito spazio che appare nella seguente schermata e confermare

|                | Nessage                                                                                                    |  |
|----------------|----------------------------------------------------------------------------------------------------|--|
| Cettifica mult | Denne i casto veldajom rotovila novila da na frazoriojam dan Bjerka.<br>Na casto in militar velda, casto in casto in casto in casto in casto veldana veldana veldana veldana veldana v<br>Casto veldajome."<br>Concretation<br>Denne in Microso Concerta velda in di |  |

Attendere il messaggio di avvenuta registrazione dell'email

### IMPORTANTE

Tramite la funzione "Gestione mail certificata", presente nel menu "Sicurezza"

| Gestinae sicurezze |                         |  |
|--------------------|-------------------------|--|
| NHUI CONTRACTOR    | Seatore 30-SESSION      |  |
|                    | Gentures and contribute |  |

è possibile modificare o revocare l'indirizzo email

| Hessay                                                                                                    | ngi                                                                                                    |
|----------------------------------------------------------------------------------------------------|----------------------------------------------------------------------------------------------------|
| La mail è stata validata e n                                                                                                    | registrata con successo,                                                                                                    |
|                                                                                                    |                                                                                                    |
| Gestions mail certificate                                                                                                    |                                                                                                    |
| La mel sulla quale venit inviato /ID-SESSIDAE die permetterà di oblizzare<br>Nel camo si orgin anattuire la mal utilizzare il bottore "Modifica", inviato se si vuole rencence la mal<br>i mal su cal ricomer | serve) web dedicati alla Roetta Banca Dematerializzata è certificata.<br>occorre cliccare il bottone "Revoca" e in un secondo momento serà possibile inserire una nuor<br>fID-sessione. |
| Mail certificata:*                                                                                                    | maria assireli 1@gmail.com                                                                                                    |
|                                                                                                    |                                                                                                    |

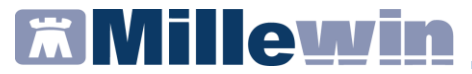

# **INSERIMENTO ID-SESSIONE IN MILLEWIN**

Alla prima prescrizione/cancellazione di ricetta bianca dematerializzata, viene mostrato il seguente messaggio che consente di richiedere ed inserire l'ID-SESSIONE ricevuto all'indirizzo e-mail certificato.

| Attenzione                                                                                                    |
|----------------------------------------------------------------------------------------------------|
| II MEF ha attivato l'autenticazione a due fattori per l'invio e la cancellazione<br>delle ricette bianche elettroniche: per proseguire è richiesto l'inserimento<br>dell'ID-SESSIONE inviato da Sogei all'indirizzo email certificato sul portale<br>del Sistema TS. |
| Richiedi ID-SESSIONE                                                                                                    |
| Oppure, se sei già in possesso di un ID-SESSIONE, inseriscilo qui:                                                                                                    |
|                                                                                                    |
| Ok Annulla                                                                                                    |

Fare click su "Richiedi ID-SESSIONE" per ricevere, alla mail certificata, l'ID-SESSIONE.

Viene mostrata una nuova maschera in cui inserire il codice appena ricevuto

| Attenzione                                                                                                    |  |  |
|----------------------------------------------------------------------------------------------------|--|--|
| Recupera l'ID-SESSIONE che ti è stato inviato via email all'indirizzo<br>certificato sul portale del Sistema TS. L'email, inviata da Sogei, ha come<br>oggetto "[Sistema TS] Notifica A2F". |  |  |
| In alternativa, è possibile recuperare l'ID-SESSIONE direttamente dal portale<br>web del SistemaTS -> menu Sicurezza.<br>Inserisci qui l'ID-SESSIONE ricevuto:                              |  |  |
|                                                                                                    |  |  |
| Richiedi un nuovo ID-SESSIONE                                                                                                    |  |  |
| Ok Annulla                                                                                                    |  |  |

# **Millewin**

#### Autenticazione a 2 fattori – Ricetta dematerializzata fascia C

L'ID-SESSIONE non viene memorizzato: ad ogni avvio di Millewin ed alla prima prescrizione di una ricetta bianca da dematerializzare ne viene richiesto l'inserimento; laddove già in possesso di un ID-SESSIONE (valido per 8 ore), può essere utilizzato lo stesso (o si potrà comunque procedere alla richiesta di uno nuovo).

In caso di inserimento di un ID-SESSIONE non valido viene mostrata la finestra che segue:

| Attenzione                                                                                                    |
|----------------------------------------------------------------------------------------------------|
| ATTENZIONE: I'ID-SESSIONE inserito non è valido.<br>Recupera I'ID-SESSIONE dalla email che ti è stata inviata all'indirizzo<br>certificato sul portale del Sistema TS. L'email, inviata da Sogei, ha come<br>oggetto TSistema TSI Notifica A2F <sup>-</sup> .<br>In alternativa, è possibile recuperare I'ID-SESSIONE direttamente dal portale<br>web del SistemaTS -> menu Sicurezza. |
| Inserisci qui l'ID-SESSIONE ricevuto:                                                                                                    |
| Di dia fan anna 10 050010115                                                                                                    |
| Richiedi un nuovo ID-SESSIONE                                                                                                    |
| Ok Annulla                                                                                                    |
|                                                                                                    |

Se non si vuole procedere con l'inserimento del secondo fattore di autenticazione fare click su "Annulla", confermando cliccando su "Sì" sulla maschera che segue

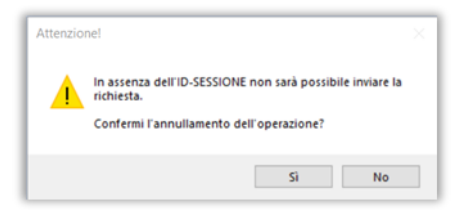

In tal caso le opzioni proposte per la ricetta saranno:

- riprovare in un secondo momento
- stampare come non demat
- annullare invio

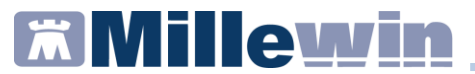

In alternativa al recupero dell'ID-SESSIONE tramite e-mail, è possibile recuperarlo dal portale Sistema TS dalla voce di menù "Sicurezza".

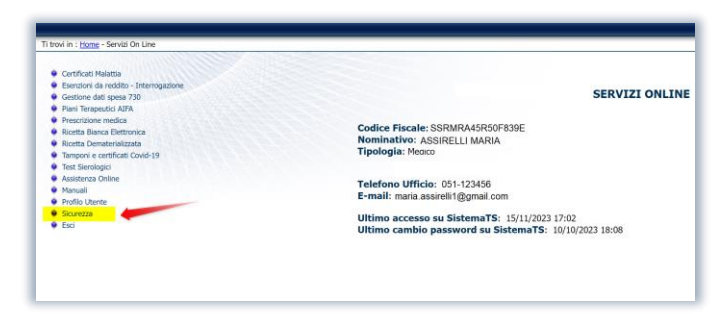

Fare click su Gestione ID-SESSIONE

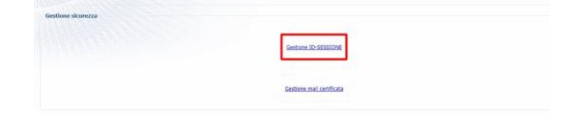

e poi fare click sul bottone "Nuovo ID-SESSIONE"

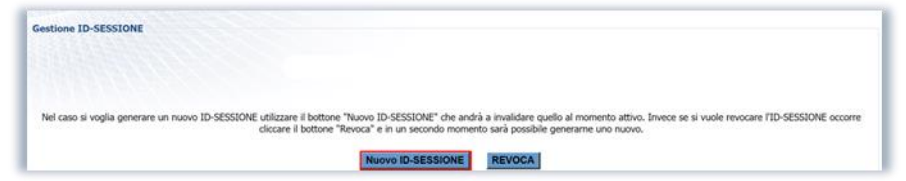

Verrà generato e mostrato a video il nuovo codice da copiare e riportare in Millewin

|                                            | Messaggi                                                                                                    |
|--------------------------------------------|----------------------------------------------------------------------------------------------------|
| Gestione ID-SESSIONE                       |                                                                                                    |
|                                            | ID-SESSIONE: 205cb690-9574-4122-8283-e6fe232d1644                                                                                                    |
| Nel caso si voglia generare un nuovo ID-52 | 55016 utilizzare il bottone "Nuovo ID-5555004" che andrà a invaldare quello al momento attivo. Inveos se si vuole revocare 11D-55550NE occorre<br>cliczare il bottone "Revoca" e ni un secondo momento sarà possibile generame uno nuovo. |
|                                            | Nuovo ID-BESSIONE REVOCA                                                                                                    |

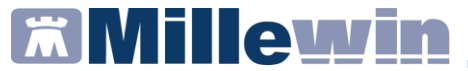

Sulla stessa pagina è possibile anche revocare l'ID-SESSIONE cliccando su "REVOCA"

| Gestione ID-SESSIONE                                                                                                    |
|----------------------------------------------------------------------------------------------------|
|                                                                                                    |
|                                                                                                    |
|                                                                                                    |
| Nel caso si voglia generare un nuovo ID-SESSIONE utilizzare il bottone "Nuovo ID-SESSIONE" che andrà a invalidare quello al momento attivo. Invece se si vuole revocare I'D-SESSIONE occorre<br>cliccare il bottone "Revoca" e in un secondo momento sarà possibile generarne uno nuovo. |
| Nuovo ID-SESSIONE REVOCA                                                                                                    |